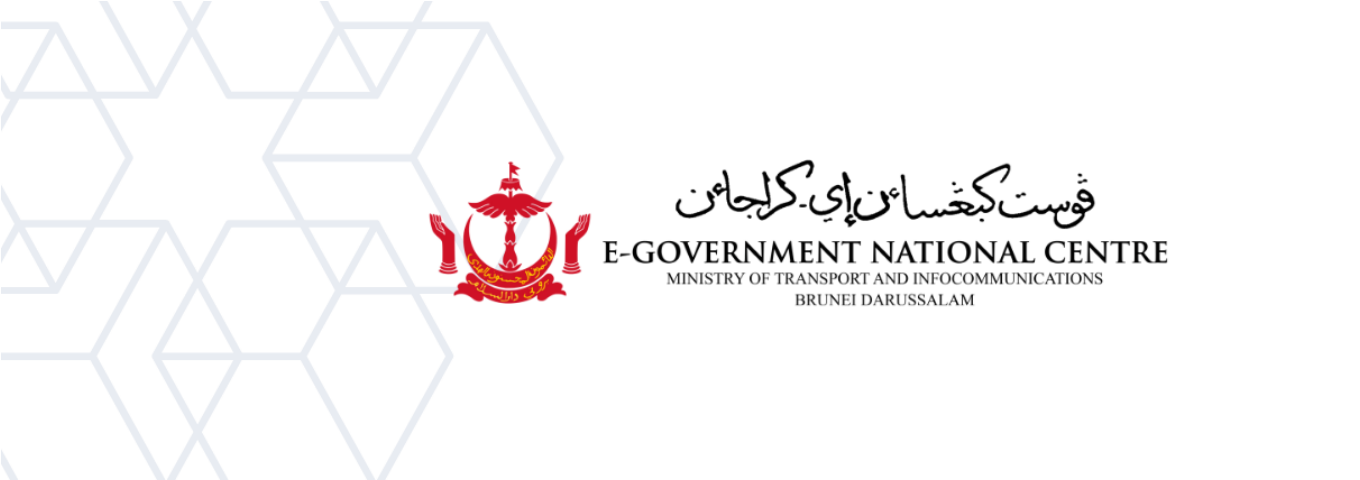

## View Archived Emails

## Microsoft Outlook

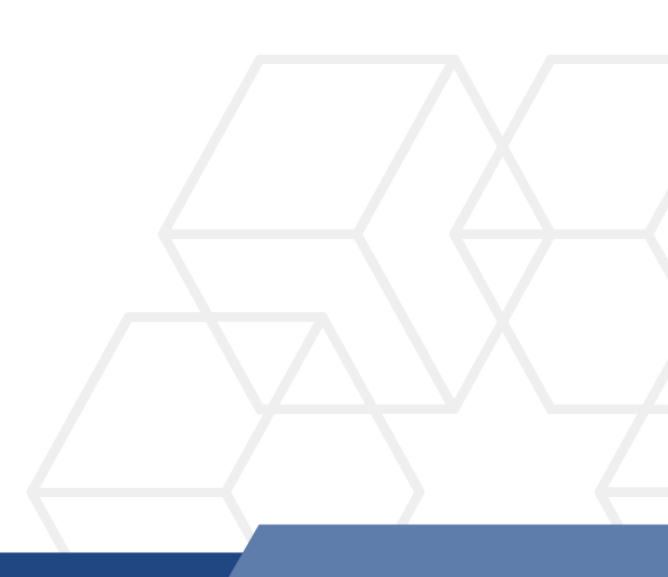

## View Archived Emails in Microsoft Outlook

1. Open Microsoft Outlook. The archived emails should be automatically listed on the left sidebar and ready to view on Microsoft Outlook (see Figure 1).

| File Home Send /                                                                                                    | Receive Folder         | View H               |                  |                         |              |                     |
|----------------------------------------------------------------------------------------------------|------------------------|----------------------|------------------|-------------------------|--------------|---------------------|
|                                                                                                    |                        |                      | Help Q Tell me   | what you want to do     | )            |                     |
| 🖕 🗳 🗠 🗆 Sł                                                                                                    | now as Conversations   | -                    | <u>D</u> ate     | Erom                    | ⊊ <u>∎</u> o | Cat <u>eg</u> ories |
| Change View Reset<br>View - Settings View                                                                                                    | onversation Settings - | Message<br>Preview * | Flag: Start Date | Flag: D <u>u</u> e Date | <u>S</u> ize | 🕒 Subject           |
| Current View                                                                                                    | Messages               |                      |                  |                         | Arrangement  |                     |
| Favorites                                                                                                    | < Search               | archived_ema         | ail 🔎            | Current Folder 🔻        |              |                     |
| <ul> <li>emailrequest.test@egc</li> <li>Inbox</li> <li>Drafts</li> <li>Sent Items</li> <li>Deleted Items</li> <li>Archive</li> <li>Conversation History</li> <li>Junk Email</li> <li>Outbox</li> <li>RSS Feeds</li> <li>Search Folders</li> </ul> | .gov.bn                | hived_ema            | il By [          | Date ∨ ↑<br>ere.        |              |                     |

Figure 1: Viewing archived emails

Please only proceed to the steps below if the archived emails are not added to Microsoft Outlook.

2. Select File (refer to Figure 2).

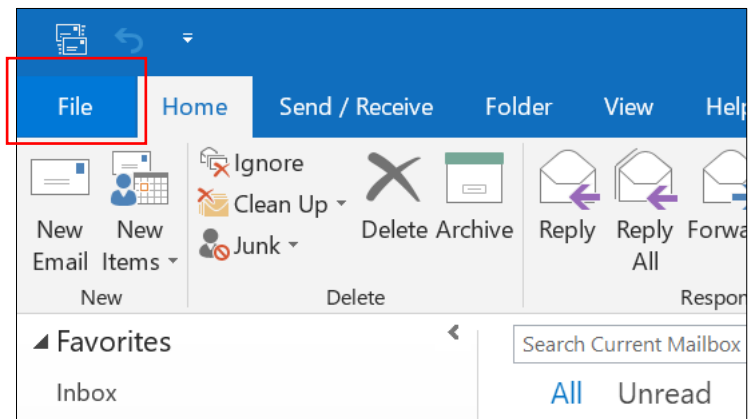

Figure 2: Select File

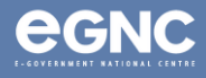

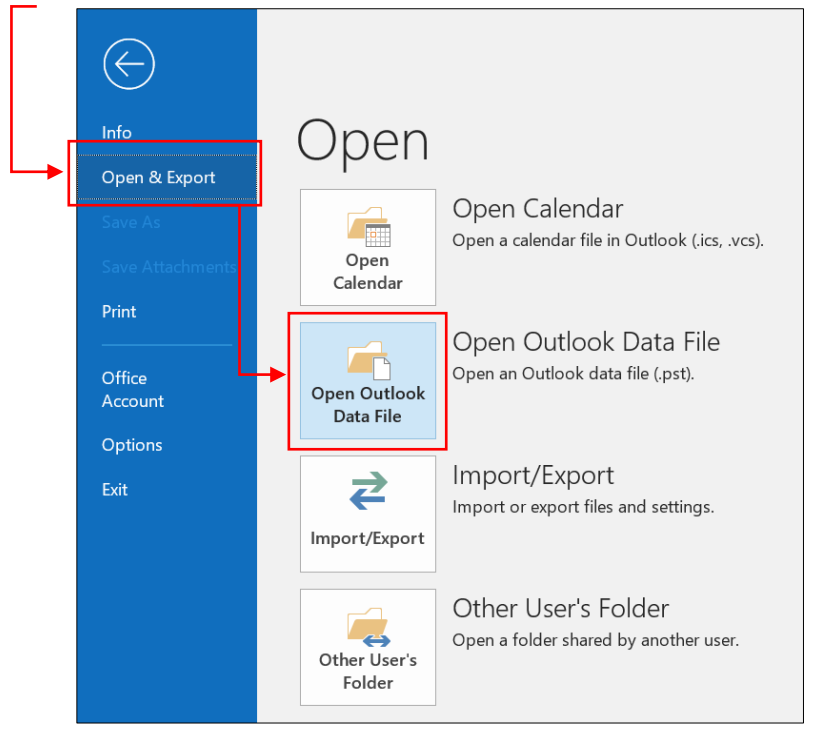

3. Go to **Open & Export**, then select **Open Outlook Data File** (refer to Figure 3).

Figure 3: Open Outlook Data File

4. Locate the archived file in your Document folder (default location: Outlook Files folder) and select OK (see Figure 4).

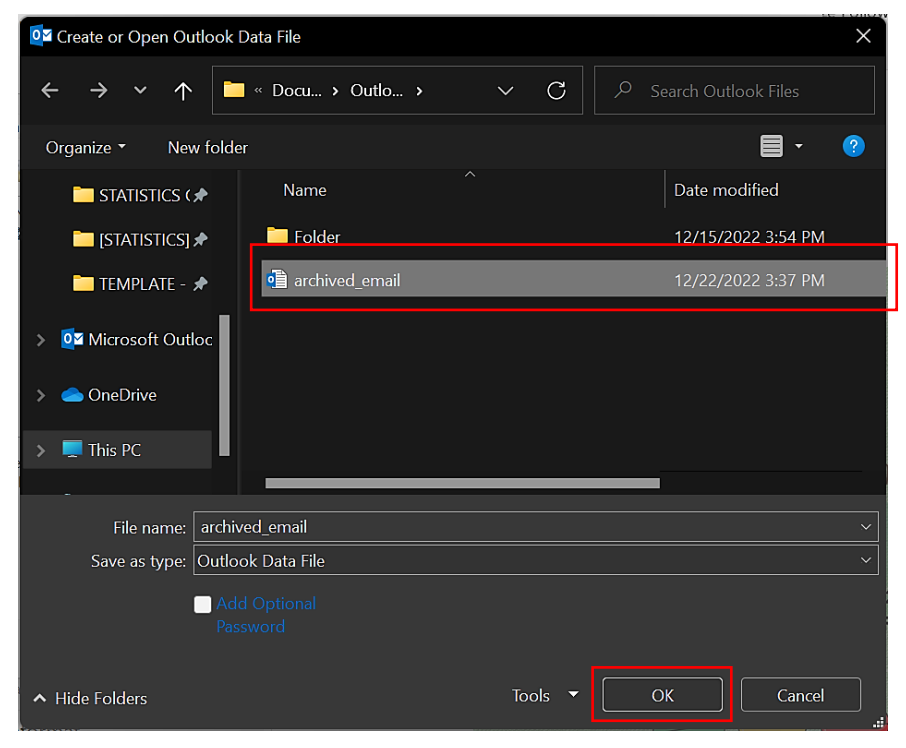

Figure 4: Locate the archived email file

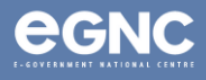

5. The archived email should be listed and available to view on the left pane on Microsoft Outlook (see Figure 5).

| r the second second se | Inbox - emailrequest.test@egc.go                                                                                                    |  |  |  |  |
|----------------------------------------------------------------------------------------------------|----------------------------------------------------------------------------------------------------|--|--|--|--|
| File Home Send / Receive                                                                                                    | Folder View Help ${ig Q}$ Tell me what you want to do                                                                                                    |  |  |  |  |
| New New<br>Email Items •                                                                                                    | Image: Septy Reply Reply Reply Forward Reply All       Image: Septy Reply Reply |  |  |  |  |
| New Delete                                                                                                    | Respond Quick Steps                                                                                                    |  |  |  |  |
| ▲ Favorites 《                                                                                                    | Search Current Mailbox                                                                                                    |  |  |  |  |
| Inbox                                                                                                    | All Unread By Date → ↑ Wed 12/21/2                                                                                                    |  |  |  |  |
| Sent Items                                                                                                    | ▲ Yesterday GI Governm                                                                                                    |  |  |  |  |
| Drafts<br>▲ emailrequest.test@egc.gov.bn                                                                                                    | Government Informat<br>Hari Kitar Semula Senegara Wed 10:05 AM<br>HARI KITAR SEMULA SENEGARA                                                                                                    |  |  |  |  |
| Inbox                                                                                                    | ▲ Tuesday                                                                                                    |  |  |  |  |
| Drafts<br>Sent Items                                                                                                    | Government Informat<br>Kaji Selidik Status Kesihatan da Tue 2:36 PM<br>Kaji Selidik Status Kesihatan dan                                                                                                    |  |  |  |  |
| Archivo                                                                                                    | ▲ Monday                                                                                                    |  |  |  |  |
| Conversation History<br>Junk Email                                                                                                    | Government Informat<br>Promosi Jualan Buku, Jurnal da Mon 2:11 PM<br>Pada tahun ini, Pusat Sejarah                                                                                                    |  |  |  |  |
| Outbox                                                                                                    | ▲ Last Week                                                                                                    |  |  |  |  |
| RSS Feeds<br>Search Folders                                                                                                    | Government Informat                                                                                                    |  |  |  |  |
| ▷ archived_email                                                                                                    | Government Informat                                                                                                    |  |  |  |  |

Figure 5: Viewing archived email

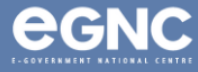